## Abertura do Processo Eletrônico de Impugnação de Lançamento de IPTU

Para iniciar o processo de impugnação, entre no seguinte endereço eletrônico: <u>https://saoluis.1doc.com.br/</u>

Você será direcionado para a tela abaixo, em seguida, clique no comando **"ir para Central de Atendimento"**.

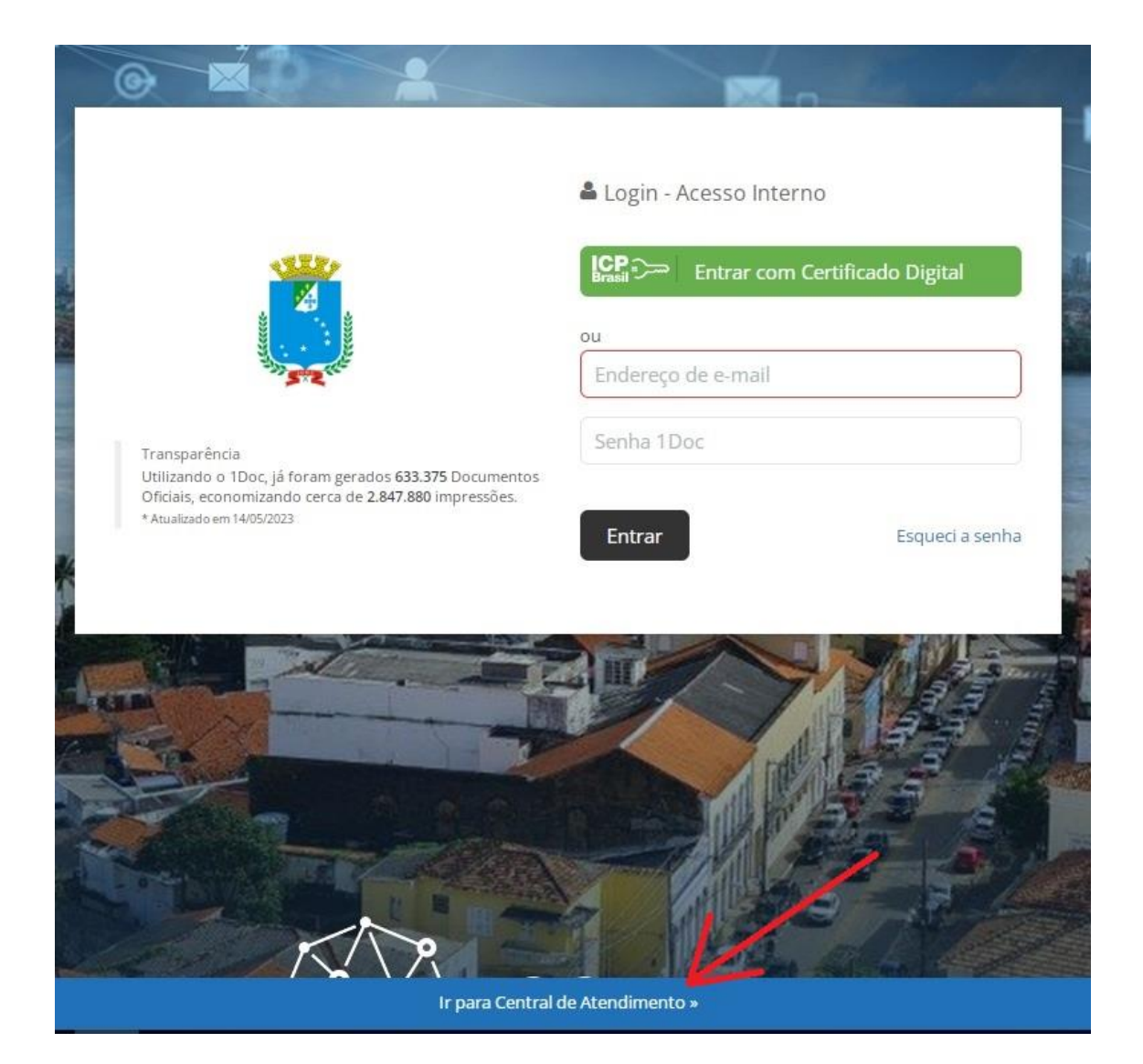

Na tela da Central de Atendimento, clique em "PROTOCOLOS".

|         | Central de Atendimen                                             | to • Prefeitura de São Luís                                     |
|---------|------------------------------------------------------------------|-----------------------------------------------------------------|
| Serviço | 05                                                               | 💷 Transparência                                                 |
| ۲       | De Olho na Cidade 🥢 🥒                                            |                                                                 |
|         | Cuide de São Luís! Comunique proinemas e solicite melhorias.     |                                                                 |
|         | Fechamento de calçadas, lângradas queimadas, buracos, lixo, etc. | Prefeitura de São Luís                                          |
|         | Protocolos                                                       | Av. Pedro II, S/Nº - Palácio De La Ravardière - Centro - São Lu |
|         | Abertura e Consulta                                              | - MA - CEP: 65010-904                                           |
|         | de Requerimentos Administrativos.                                | Fone: (98) 3212-3853                                            |
|         | Protocolos Servidores                                            |                                                                 |
|         | Abertura e Consulta                                              | Ver Organograma »                                               |
|         | de Requerimentos para os Servidores Municipais.                  |                                                                 |

Após o último comando, você será direcionado para a tela de identificação, onde deverá efetuar o seu login.

|                       |                       | 器 Protocolos<br>Abertura e Consulta<br>de Requerimentos Administrativos.                   |
|-----------------------|-----------------------|--------------------------------------------------------------------------------------------|
| Identificação Passo 1 | B Informações Passo 2 |                                                                                            |
|                       |                       | Entrar com seu e-mail Endereço de e-mail Sem e-mail? Entre com CPF/CNPJ Entre com CPF/CNPJ |
|                       |                       | Digite aquí                                                                                |
|                       |                       | govbr Entrar com govbr                                                                     |
|                       |                       | Entrar com Certificado Digital                                                             |
|                       |                       | ou                                                                                         |
|                       |                       | 8 <sup>+</sup> Entrar via Google                                                           |
|                       |                       | Não postaremos noda nas redes sociois<br>sem sua permisão.                                 |

Após realizar o login, será aberta a página de **"ABERTURA E CONSULTA DE REQUERIMENTOS ADMINISTRATIVOS"**. Nesta tela, você utilizará o campo **"ASSUNTO"** para realizar a busca pelo requerimento desejado. Busque pelo comando **"SEMFAZ - IMPUGNAÇÃO DE IPTU"**.

|             |                                   |              |                        |                |            |                |   |            |    |          | Protocolos Abertura e Consulta de Requerimentos Administrativos. |   |
|-------------|-----------------------------------|--------------|------------------------|----------------|------------|----------------|---|------------|----|----------|------------------------------------------------------------------|---|
| å Identific | ação Pa                           | isso 1       | Info                   | rmaçõe         | es Passo 2 | 2              |   |            |    |          |                                                                  |   |
| Assunto*:   |                                   | 1            |                        |                | -          | -              |   |            |    |          |                                                                  |   |
| - selecione | 1                                 | -            | -                      |                |            |                |   |            |    |          |                                                                  | * |
| impugna     | -                                 | -            |                        |                |            |                |   |            |    |          |                                                                  | ٩ |
| — SEM       | FAZ - <u>IMP</u>                  | <u>UGNAÇ</u> | ÃO DE IPI              | TU<br>~        |            |                |   |            |    |          |                                                                  |   |
| <u>IM</u>   | <u>pugna</u> ça<br><u>PUGNA</u> Ç | ÃO DO V      | o de intra<br>/ALOR DE | açao<br>E ITBI |            |                |   |            |    |          |                                                                  |   |
| B I         | ¥                                 | ΙΞ           | E                      | E .            |            | d <sup>0</sup> | ۲ | <u>I</u> × | 23 | REL<br>V |                                                                  |   |
|             |                                   |              |                        |                |            |                |   |            |    |          |                                                                  |   |
|             |                                   |              |                        |                |            |                |   |            |    |          |                                                                  |   |
|             |                                   |              |                        |                |            |                |   |            |    |          |                                                                  |   |
|             |                                   |              |                        |                |            |                |   |            |    |          |                                                                  |   |
|             |                                   |              |                        |                |            |                |   |            |    |          |                                                                  |   |
|             |                                   |              |                        |                |            |                |   |            |    |          |                                                                  |   |
|             |                                   |              |                        |                |            |                |   |            |    |          |                                                                  |   |
|             |                                   |              |                        |                |            |                |   |            |    |          |                                                                  | 4 |

## Após clicar no comando **"SEMFAZ - IMPUGNAÇÃO DE IPTU**", a tela para preenchimento do requerimento se abrirá.

ldentificação Passo 1 🗒 Informações Passo 2

Assunto\*: — SEMFAZ - IMPUGNAÇÃO DE IPTU

Este protocolo deve ser utilizado para dar entrada no pedido de Defesa Administrativa (Impugnação de Lançamento) de IPTU.

Por favor, preencha os campos obrigatórios.

Obs;: No campo JUSTIFICATIVA DA IMPUGNAÇÃO o contribuinte ficará livre para expor as razões do questionamento do lançamento, podendo narrar fatos, sustentar argumentos e indicar fundamentos jurídicos. Obs;: No campo FINALIDADE DO PEDIDO o contribuinte deverá resumir o seu pedido, a pergunta que deve se fazer é: o que quero que seja realizado ao final da análise da minha impugnação?. (Ex: exclusão dos débitos constantes no lançamento inclusive juros e multa)

٣

Obs3: No campo OUTRAS INFORMAÇÕES o contribuinte poderá complementar suas informações, expondo questões que entender relevantes para análise do seu pleito.

| Dados do requerente |          |                 |
|---------------------|----------|-----------------|
| Nome*:              |          | CPF*:           |
|                     |          |                 |
| E-mail*:            |          | Telefone*:      |
| exemplo@exemplo.com |          | (00) 00000-0000 |
|                     |          |                 |
| Endereço            |          |                 |
| Logradouro*:        |          | Número*:        |
|                     |          |                 |
| Complemento:        |          | CEP*:           |
|                     |          |                 |
| Cidade*:            | Estado*: |                 |
|                     |          |                 |
|                     |          |                 |

Nesta segunda parte, você informará os dados do **PROPRIETÁRIO**, que pode ser uma pessoa diferente do **REQUERENTE**. Ou seja, se você está fazendo o requerimento por outra pessoa, deverá ter o cuidado de preencher corretamente os campos do documento.

| Dados do proprietário              |   |
|------------------------------------|---|
| Inscrição Imobiliária*:            |   |
|                                    |   |
| Nome*:                             |   |
|                                    |   |
| Pessoa Física ou Pessoa Jurídica*: |   |
| - selecione -                      | v |
| E-mail*:                           |   |
| exemplo@exemplo.com                |   |
| Telefone*:                         |   |
| (00) 00000-0000                    |   |

Agora, no campo **"JUSTIFICATIVA"** você deverá informar o motivo pelo qual você não concorda com o lançamento do tributo. Na **"FINALIDADE DO PEDIDO"** você deve indicar qual a solução que julga adequada para o caso.

| Justificativa da Impugnação*: |  |
|-------------------------------|--|
|                               |  |
|                               |  |
|                               |  |
|                               |  |
| Finalidade do pedido*:        |  |
|                               |  |
|                               |  |
|                               |  |
|                               |  |
| Outras informações:           |  |
|                               |  |
|                               |  |
|                               |  |
|                               |  |

Na próxima etapa, você deve anexar a documentação exigida para a instrução/justificativa do pedido. Lembre-se de que essa documentação é obrigatória, ou seja, você só conseguirá seguir com o pedido caso tenha todas elas em mãos.

Para isso, clique no campo "ANEXAR" e selecione a documentação que deseja enviar.

| Faça o upload dos documentos marcados o<br>COMPROVANTE RESIDENCIAL DO IMÓVEL | com * a seguir:<br>Documento que comprove a propriedade, posse a título precário ou domínio | FOTOS FACHADA DO IMÓVEL RG e CPF ou CN |                                                   |
|------------------------------------------------------------------------------|---------------------------------------------------------------------------------------------|----------------------------------------|---------------------------------------------------|
| Anexar                                                                       | _                                                                                           |                                        | Para assinatura digital, apenas arquivos PDF 🔹 🖗  |
| Embarcar documento:                                                          |                                                                                             |                                        |                                                   |
| - Selecione -                                                                |                                                                                             |                                        |                                                   |
|                                                                              |                                                                                             |                                        |                                                   |
| Opções de assinatura 🛡                                                       |                                                                                             |                                        |                                                   |
|                                                                              |                                                                                             |                                        | Protocolar                                        |
|                                                                              |                                                                                             | Envie os anexos reque                  | idos e faça a atribuição dos tipos para continuar |

Após enviar o documento, você deve selecionar a descrição correta no campo "-IDENTIFIQUE-".

| Faça o upload dos documentos marcad<br>COMPROVANTE RESIDENCIAL DO IMÓVEI | los com * a seguir:<br>L Documento que comprove a propriedade, posse a título precário ou domínio | FOTOS FACHADA DO IMÓVEL | RG e CPF ou CNH      |                                                        |
|--------------------------------------------------------------------------|---------------------------------------------------------------------------------------------------|-------------------------|----------------------|--------------------------------------------------------|
| Anexar                                                                   |                                                                                                   |                         | Para assinatura digi | tal, apenas arquivos PDF <table-cell> 🌪 😡</table-cell> |
| TESTE 1 (2).doc                                                          |                                                                                                   | - identifique -         |                      | ~ 🔳                                                    |
|                                                                          |                                                                                                   | 12.36 KB                |                      |                                                        |
| Embarcar documento:                                                      |                                                                                                   |                         |                      |                                                        |
| - Selecione -                                                            |                                                                                                   |                         |                      |                                                        |
| Opções de assinatura ●                                                   |                                                                                                   |                         |                      |                                                        |
|                                                                          |                                                                                                   |                         |                      | Protocolar                                             |

Observe que, após anexar a documentação e selecionar a identificação correta, o quadro que contém a descrição do arquivo ficará verde, indicando que você pode prosseguir com o upload dos demais documentos.

| Faça o upload dos documentos marcados com * a seguir:                          |                                                  |
|--------------------------------------------------------------------------------|--------------------------------------------------|
| COMPROVANTE RESIDENCIAL DO IMÓVEL® Documento que comprove a propriedade, posse | a título precário ou domínio                     |
| € Anexar                                                                       | Para assinatura digital, apenas arquivos FDF 🌟 👲 |
| TESTE 1 (2).docx                                                               | COMPROVANTE RESIDENCIAL DO IMÓVEL 🗸              |
|                                                                                | 12.36 KB                                         |
| Embarcar documento:                                                            |                                                  |
| - Selecione -                                                                  |                                                  |
|                                                                                |                                                  |

Opções de assinatura 🖲

Protocolar

Após realizar o preenchimento de todas as informações solicitadas no corpo do requerimento e anexar toda a documentação solicitada, clique em **"PROTOCOLAR"** para finalizar o procedimento.

| COMPROVANTE RESIDEN  | NCIAL DO IMÓVEL | Documento que comprove a propriedade, posse a título precário | io ou dominio FOTOS FACHADA DO IMÓVEL RG e CPF ou CNH |                                |
|----------------------|-----------------|---------------------------------------------------------------|-------------------------------------------------------|--------------------------------|
| <b>€</b> Anexar      |                 |                                                               | Para assinatura c                                     | ligital, apenas arquivos PDF 🔺 |
|                      | TESTE 1.docx    |                                                               | COMPROVANTE RESIDENCIAL DO IMÓVEL                     | v 💼                            |
|                      |                 |                                                               | 12.36 KB                                              |                                |
|                      | TESTE 2.docx    |                                                               | Documento que comprove a propriedade, posse a título  | F 🖌 🚺                          |
|                      |                 |                                                               | 12.38 KB                                              |                                |
|                      | TESTE 3.docx    |                                                               | FOTOS FACHADA DO IMÓVEL                               | • E                            |
|                      |                 |                                                               | 12.38 KB                                              |                                |
|                      | TESTE 4.docx    |                                                               | RG e CPF ou CNH                                       | v 💼                            |
|                      |                 |                                                               | 12.39 KB                                              |                                |
| Embarcar documento:  |                 |                                                               |                                                       |                                |
| - Selecione -        |                 |                                                               |                                                       |                                |
|                      |                 |                                                               | ×                                                     |                                |
| Onrõec de assinatura |                 |                                                               |                                                       |                                |
|                      |                 |                                                               |                                                       |                                |
|                      |                 |                                                               |                                                       |                                |
|                      |                 |                                                               |                                                       | Protocolar                     |
|                      |                 |                                                               |                                                       | 4                              |
|                      |                 |                                                               |                                                       |                                |

Pronto! O requerimento será enviado para análise do setor competente e você receberá um número de protocolo identificando sua solicitação. Com esse número você poderá acompanhar o andamento do seu processo clicando no botão **"Acompanhar Protocolo".** 

|                                                                                  | Abertura e Consulta<br>de Requerimentos Administrativos.                       |
|----------------------------------------------------------------------------------|--------------------------------------------------------------------------------|
|                                                                                  | Sua solicitação foi recebida com sucesso.                                      |
| Protocolo 19.051/2023<br>Código de acompanhamento: 514.316.84: .5   0.2   1.16 + | Data e Hora de Recebimento:                                                    |
| Acompanhar Protocolo >                                                           | Enviado inicialmente para:<br>SEMFAZ - Central IPTU - SEMFAZ - Central de IPTU |
| '                                                                                | 🖂 Em instantes você receberá uma cópia desta confirmação em seu e-mail.        |
|                                                                                  | Enviar outro Concluído                                                         |
|                                                                                  |                                                                                |

Prefeitura de São Luís 2023